# 大量のPCの電源管理をWebで行う Delphi Prismアプリケーションの仕組み

株式会社ドリームハイブ 代表取締役 山本 悟

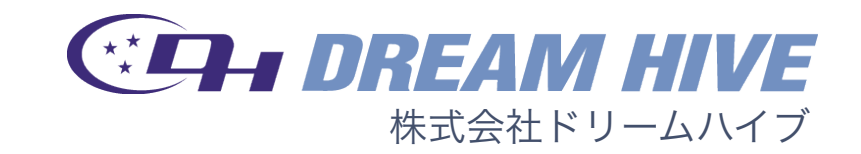

# コンセプト

### まだまだ続く暑い夏、節電が呼びかけられている近頃、

### たくさんのPCの電源をお手軽に管理して

## 楽にECOして、電気料金も下げてちゃおう♪

# かっちょ良く言うと

複数のセグメントに存在するPCをユーザが自由にグループ化

し、リモートから電源のON/OFFを一括して管理することが

できる電源管理ソリューション

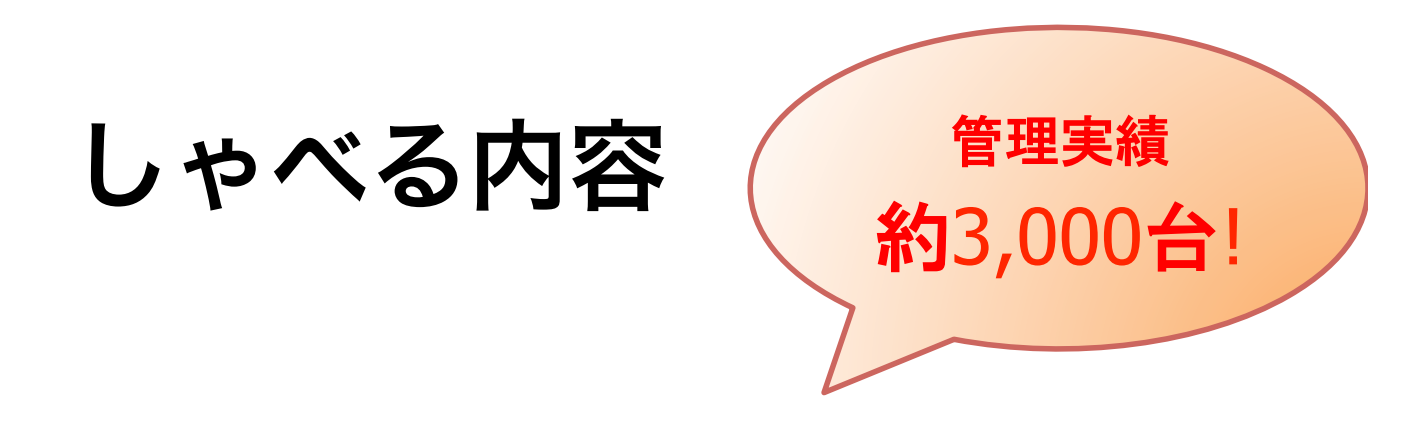

### ドリームハイブ製「リモート電源管理システム」が、

どのようにして複数のセグメントにまたがって存在する

PC の電源管理を行っているのか、

その内部構造の技術背景を公開します。

ネットワーク構成

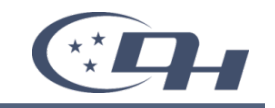

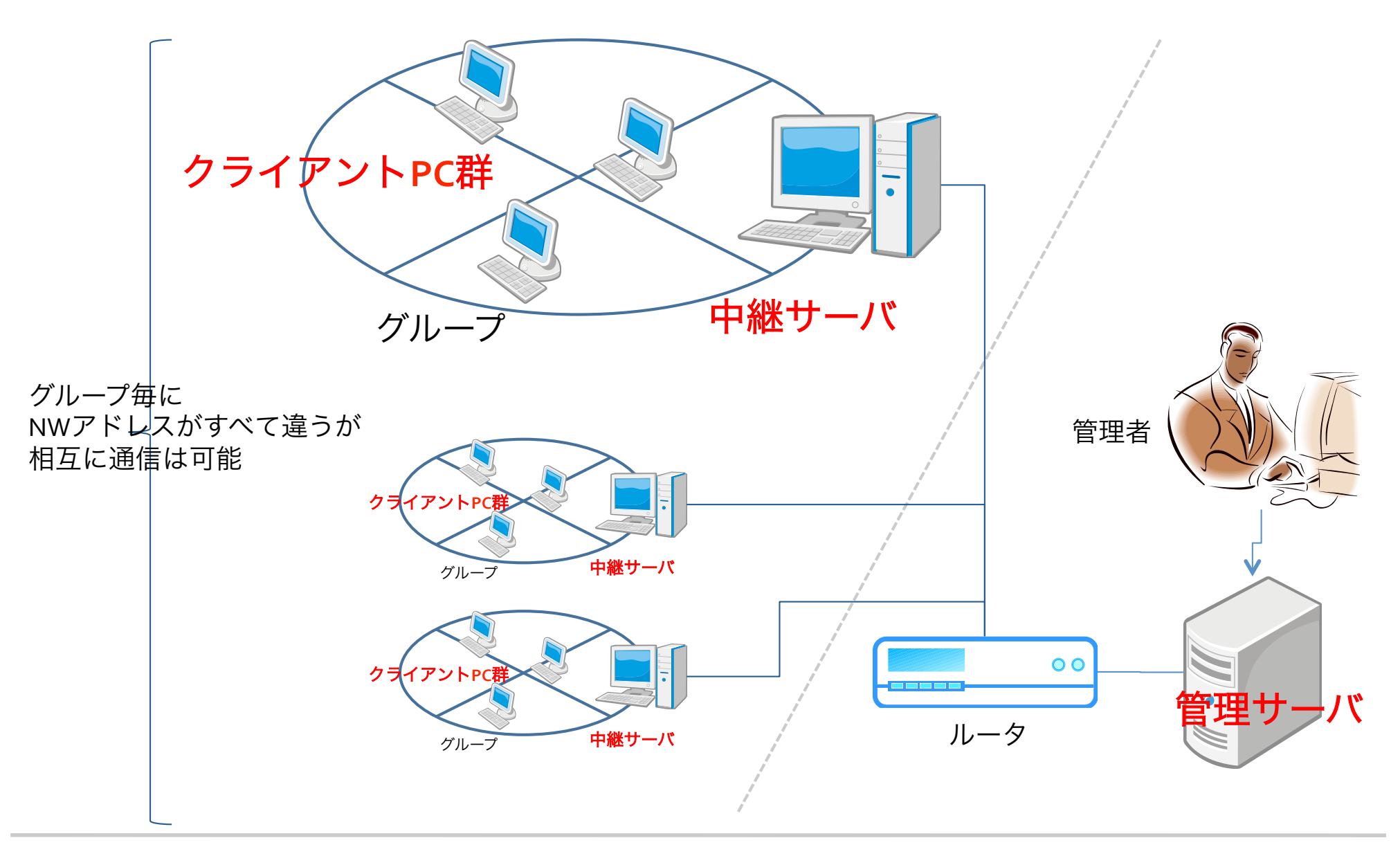

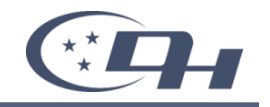

### ・グループ管理

- 教室・フロア単位などユーザの運用に合わせて、
   複数のクライアントをグループ化できます
- グループには、CSVファイルによってクライアント情報を一括登録できます

### ・タスク管理

- グループ単位で、クライアントの電源ON/OFFをスケジュールできます
- スケジュールの実行方法は「定時」・「指定日時」・「即時」の3種類から選択できます

### ・クライアント管理

- クライアント情報は個別に編集が可能であり、故障などで代替機を登録するなどが簡単におこなえます
- クライアントは、複数のグループに所属することが可能です。
   グループごとに同じクライアント情報を登録する必要がありません

### ・電源状況の確認

- グループ単位で、クライアントの電源状況をリアルタイムに確認できます

### ・ログ管理

- タスク管理など、動作に係わるすべてのログを取得、管理できます

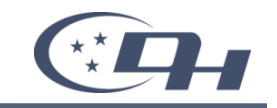

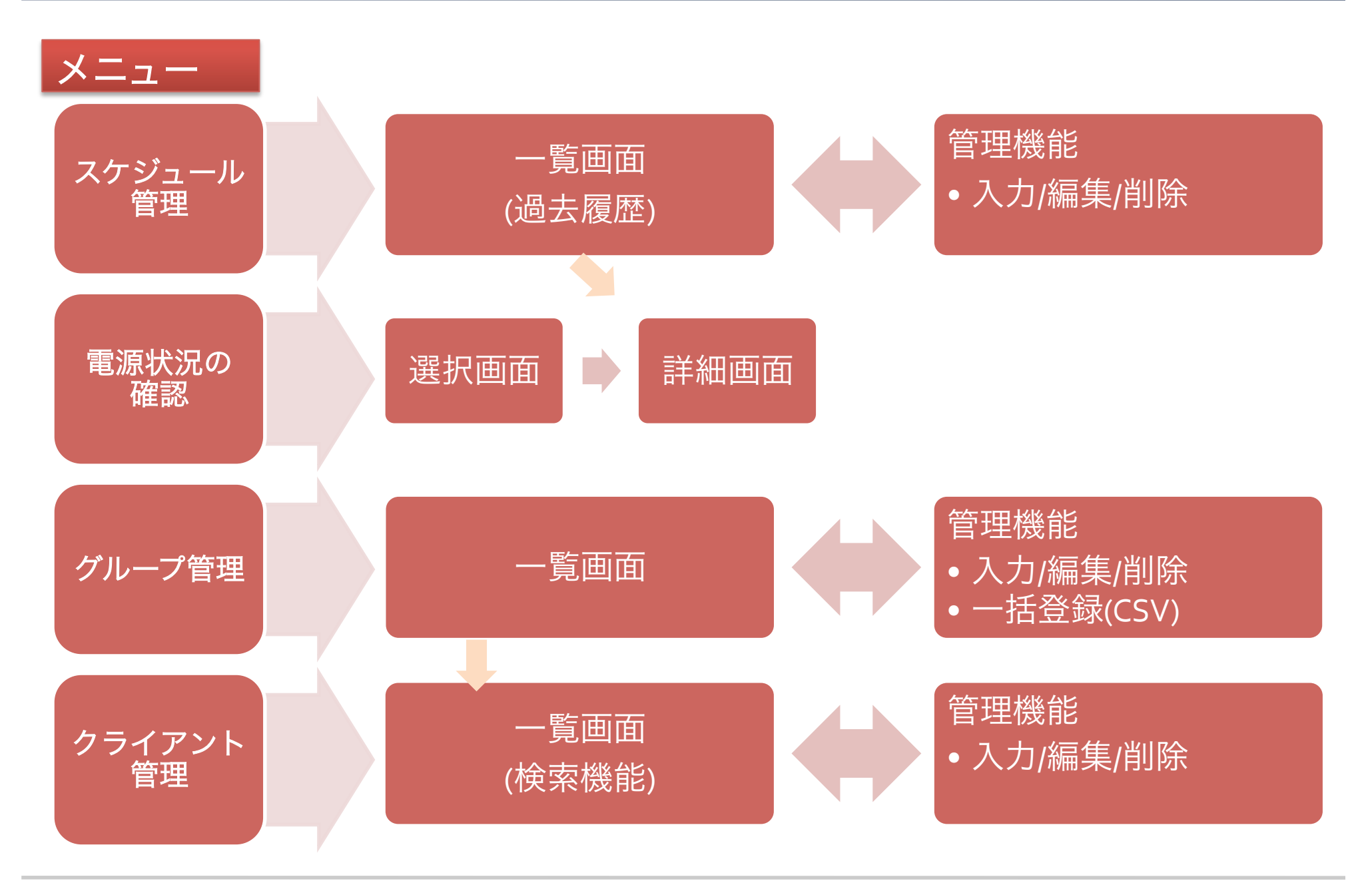

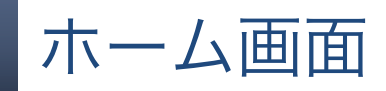

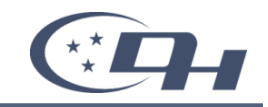

#### リモート電源管理システム Remote Power Management System 稼働状態:停止中 ホーム スケジュール管理 電源状況の確認 グループ管理 クライアント管理 ■ ホーム ホーム このページです。 本システムの各機能について、簡単な説明が書かれているページです。 スケジュール管理 即時タスク、随時タスク、定時タスクの管理画面です。 登録されたタスクの一覧、タスクの新規・編集・削除の他、過去に実行されたタスクの一覧を表示することができます。 > スケジュール管理の画面へ 電源状況の確認 クライアントの電源の状態を確認することができる画面です。 グループの一覧画面から、グループ単位で電源の状況を確認できます。 > 電源状況の確認の画面へ グループ管理 グループの管理画面です。 登録されたグループの一覧、グループの新規・編集・削除が行えます。 CSVを利用した、グループに所属するクライアントの一括登録は、この画面から行います。 >グループ管理の画面へ クライアント管理 クライアントの検索、および管理画面です。 登録されたクライアントの一覧、クライアントの新規・編集・削除、およびクライアントが所属しているグループの結びつけが行えます。 > クライアント管理の画面へ

スケジュール管理画面

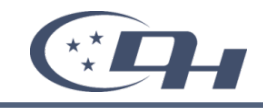

稼働状態:停止中

### リモート電源管理システム

Remote Power Management System

ホーム スケジュール管理 電源状況の確認 グループ管理 クライアント管理

#### 🏼 スケジュール管理

タスクの追加

+ タスクを創まする

#### 随時タスクの一覧(次回のみ実行するタスクの一覧)

登録されているタスクはありません

#### 定時タスクの一覧(定期的に実行する定時タスクの一覧)

| <u>有</u><br>効 | <u> </u>  | <u>時刻</u> | <u>コマンド名</u> | <u>グループ名</u> | в | я | 乄 | <u>*</u> | 圡 | 金 | ± | 捸  | ľ₽ |
|---------------|-----------|-----------|--------------|--------------|---|---|---|----------|---|---|---|----|----|
| 0             | 【朝】教室AON  | 8:30      | クライアントON     | 教室A          |   | • | • | •        | • | • |   | 編集 | 削除 |
| 0             | 【朝】教室B ON | 8:45      | クライアントON     | 教室B          |   | • | • | •        | • | • |   | 編集 | 削除 |
| 0             | 【朝】教室C ON | 9:00      | クライアントON     | 教室C          |   | • | • | •        | • | • |   | 編集 | 削除 |

マークの意味:

「〇:タスクが有効に設定されている」

「●:実行が予約されている」、「●:予約されているが)対回無効しなっている」

#### 過去のタスク

> 過去のタスク一覧へ

くホームに戻る

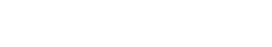

リモート電源管理システム

Remote Power Management System

ホーム スケジュール管理 電源状況の確認 グループ管理 クライアント管理

#### 🔢 グループ管理

### グループの一覧

| <u>グルーブ名</u> | <u>-1521-</u> | <u>クライアント数</u> | 操作    | クライアントの管理         |
|--------------|---------------|----------------|-------|-------------------|
| 教室A          | 30台           | 40             | 編集 削除 | 一覧 一括登録(CSVまたは画面) |
| 教室B          | 40台           | 40             | 編集 削除 | 一覧 一括登録(CSVまたは画面) |
| 教室C          | 25台           |                | 追加    |                   |

くホームに戻る

(C)2009 DREAMHIVE CO., LTD.

稼働状態 停止中

 $Copyright @ 2011 \ DREAMHIVE \ CO., \ LTD. \ All \ rights \ reserved.$ 

クライアント管理画面

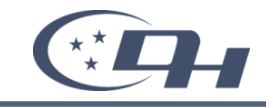

#### ホーム スケジュール管理 電源状況の確認 グループ管理 クライアント管理

#### 🏼 クライアント管理

#### 検索条件の入力

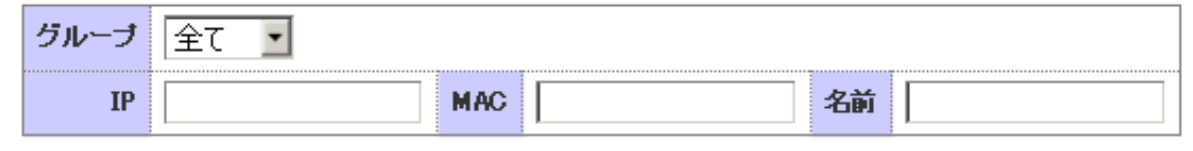

#### 上記条件で検索を実行

#### 上記条件でダウンロードを実行

#### 検索結果 20件 .-

| <u>IP</u>      | MAC               | <u>クライアント名</u> | <u>中維サーバのIP</u> |       | 操作              |
|----------------|-------------------|----------------|-----------------|-------|-----------------|
| 192.168.16.130 | 00-1B-21-2B-8E-09 | testpcdum10    | 192.168.16.212  | cmt10 | 編集 削除 登録グループの管理 |
| 192.168.16.231 | 00-1B-21-2B-8E-10 | testpcdum11    | 192.168.16.212  | cmt11 | 編集 削除 登録グループの管理 |
| 192.168.16.212 | 00-1B-21-2B-8E-11 | testpcdum12    | 192.168.16.212  | cmt12 | 編集 削除 登録グループの管理 |
| 192.168.16.200 | 00-1B-21-2B-8E-12 | testpcdum13    | 192.168.16.212  | cmt13 | 編集 削除 登録グループの管理 |
| 192.168.16.232 | 00-1B-21-2B-8E-13 | testpcdum14    | 192.168.16.212  | cmt14 | 編集 削除 登録グループの管理 |
| 192.168.16.15  | 00-1B-21-2B-8E-14 | testpcdum15    | 192.168.16.212  | cmt15 | 編集 削除 登録グループの管理 |
| 192.168.16.16  | 00-1B-21-2B-8E-15 | testpcdum16    | 192.168.16.212  | cmt16 | 編集 削除 登録グループの管理 |
| 192.168.16.17  | 00-1B-21-2B-8E-16 | testpcdum17    | 192.168.16.212  | cmt17 | 編集 削除 登録グループの管理 |
| 192.168.16.18  | 00-1B-21-2B-8E-17 | testpcdum18    | 192.168.16.212  | cmt18 | 編集 削除 登録グループの管理 |
| 192.168.16.19  | 00-1B-21-2B-8E-18 | testpcdum19    | 192.168.16.212  | cmt19 | 編集 削除 登録グループの管理 |

#### 稼働状態:停止中

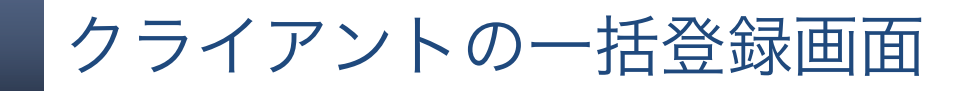

#### Ⅲ クライアントの一括登録

#### 登録先グループの情報

| グループ名          | 教室B |
|----------------|-----|
| 리오가            | 40台 |
| 登録されているクライアント数 | 40  |

#### アップロードの構成

CSV ファイルの指定

!!注意!!

※同じIPのクライアント情報は更新され、存在しないIPのクライアントは追加されます 参照

CSVファイルのアップロードを実行する

#### クライアントの登録

クライアントの指定

追加できるクライアント

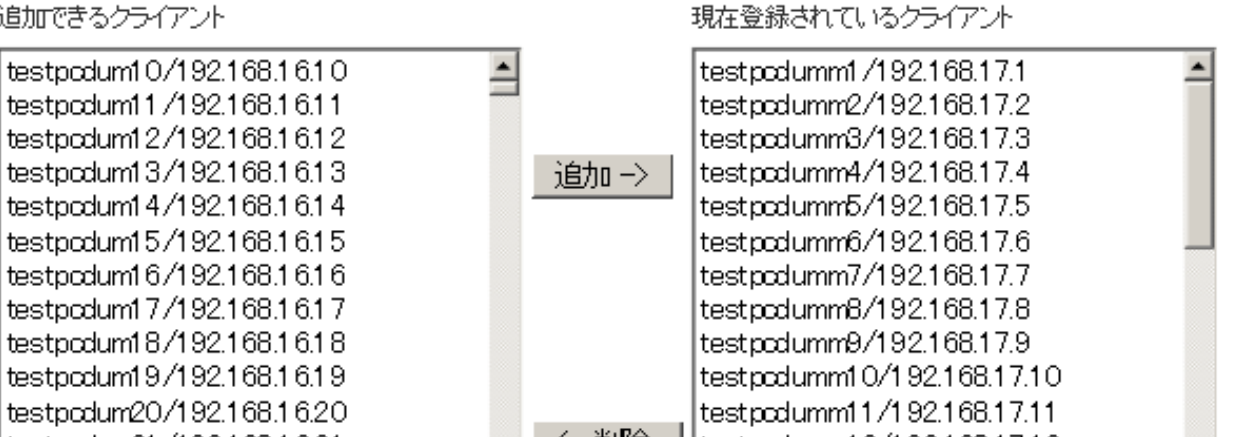

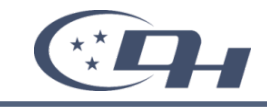

## 電源状況の確認画面

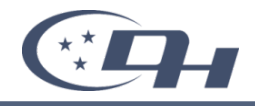

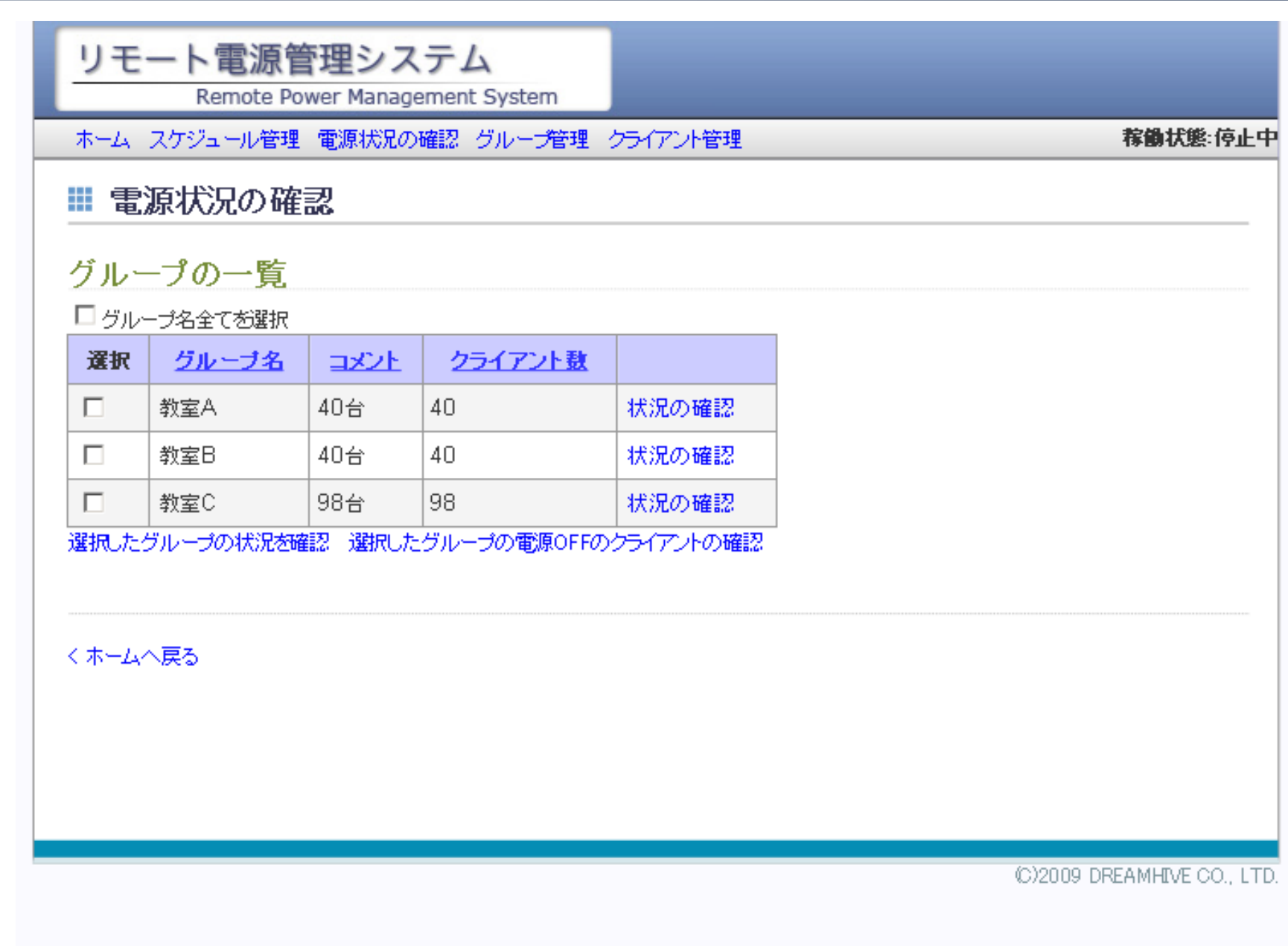

Copyright©2011 DREAMHIVE CO., LTD. All rights reserved.

### リモート電源管理システム

Remote Power Management System

ホーム スケジュール管理 電源状況の確認 グループ管理 クライアント管理

### 🏼 電源の状況

| VD-K |                |                |                   |             |
|------|----------------|----------------|-------------------|-------------|
| 状況   | <u>クライアント名</u> | <u>IP</u>      | MAC               | <u>コメント</u> |
| 4    | testpcdum10    | 192.168.16.130 | 00-1B-21-2B-8E-09 | cmt10       |
| 4    | testpcdum11    | 192.168.16.231 | 00-1B-21-2B-8E-10 | cmt11       |
| ×    | testpcdum12    | 192.168.16.212 | 00-1B-21-2B-8E-11 | cmt12       |
| 4    | testpcdum13    | 192.168.16.200 | 00-1B-21-2B-8E-12 | cmt13       |
| 1    | testpcdum14    | 192.168.16.232 | 00-1B-21-2B-8E-13 | cmt14       |
| ×    | testpcdum15    | 192.168.16.15  | 00-1B-21-2B-8E-14 | cmt15       |
| ×    | testpcdum16    | 192.168.16.16  | 00-1B-21-2B-8E-15 | cmt16       |
| ×    | testpcdum17    | 192.168.16.17  | 00-1B-21-2B-8E-16 | cmt17       |
| ×    | testpcdum18    | 192.168.16.18  | 00-1B-21-2B-8E-17 | cmt18       |
| ×    | testpcdum19    | 192.168.16.19  | 00-1B-21-2B-8E-18 | cmt19       |
| ×    | testpcdum20    | 192.168.16.20  | 00-1B-21-2B-8E-19 | cmt20       |
| ×    | testpcdum21    | 192.168.16.21  | 00-1B-21-2B-8E-20 | cmt21       |
|      |                |                |                   |             |

 $Copyright @ 2011 \ DREAMHIVE \ CO., \ LTD. \ All \ rights \ reserved.$ 

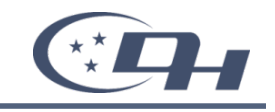

稼働状態:停止中

# 構築に必要な技術とポイント

- WOL(Wake On LAN)
- ・Webサービス(SOAP)
- Blackfish SQL
- ・サービスの管理(SCコマンド)

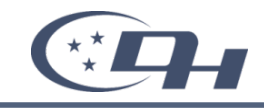

1. データベースの結果を返すWebサービス

2. Webサービスに接続して、画面を表示するWebアプリケーション

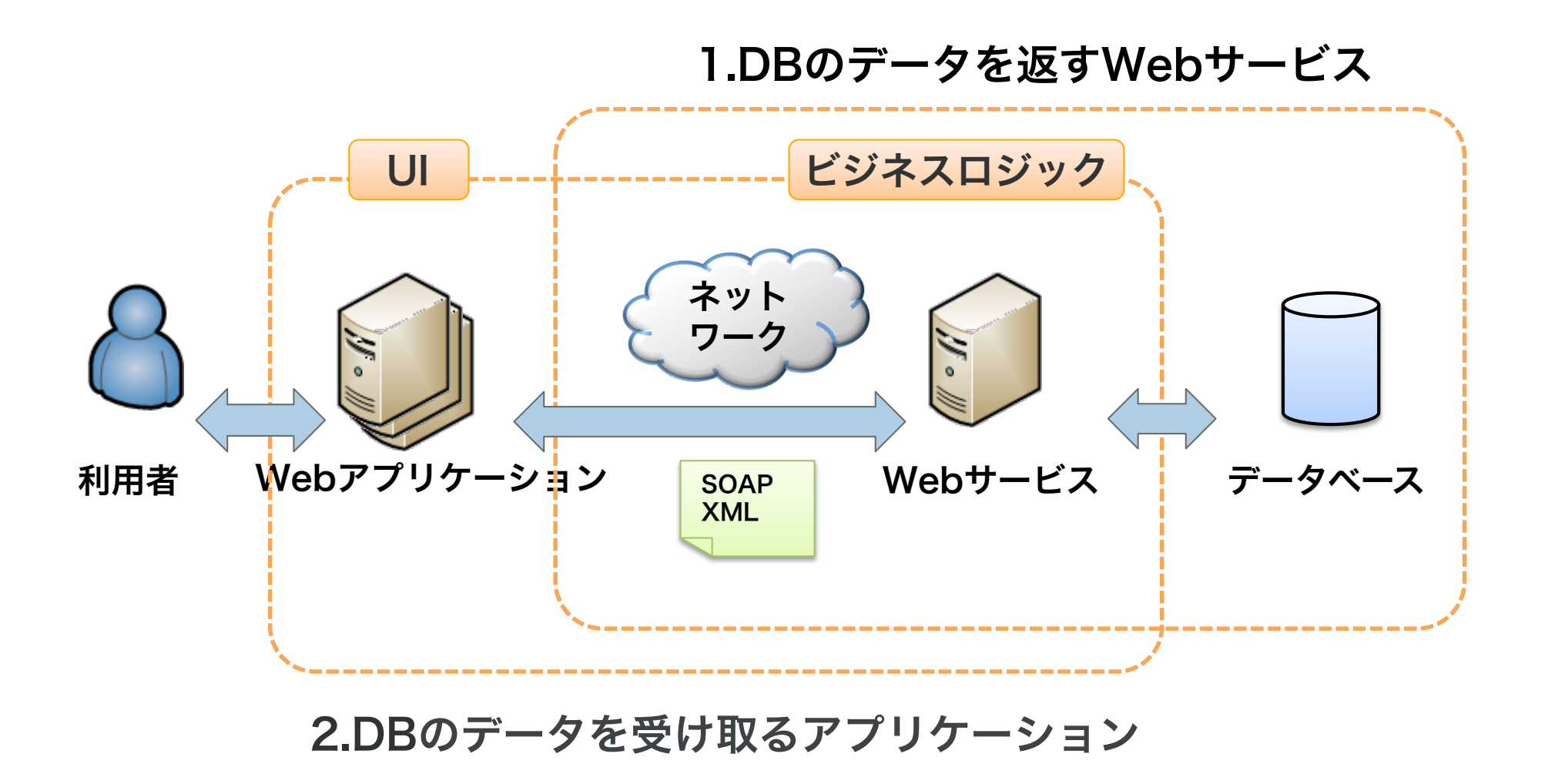

プログラム連携

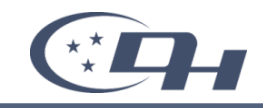

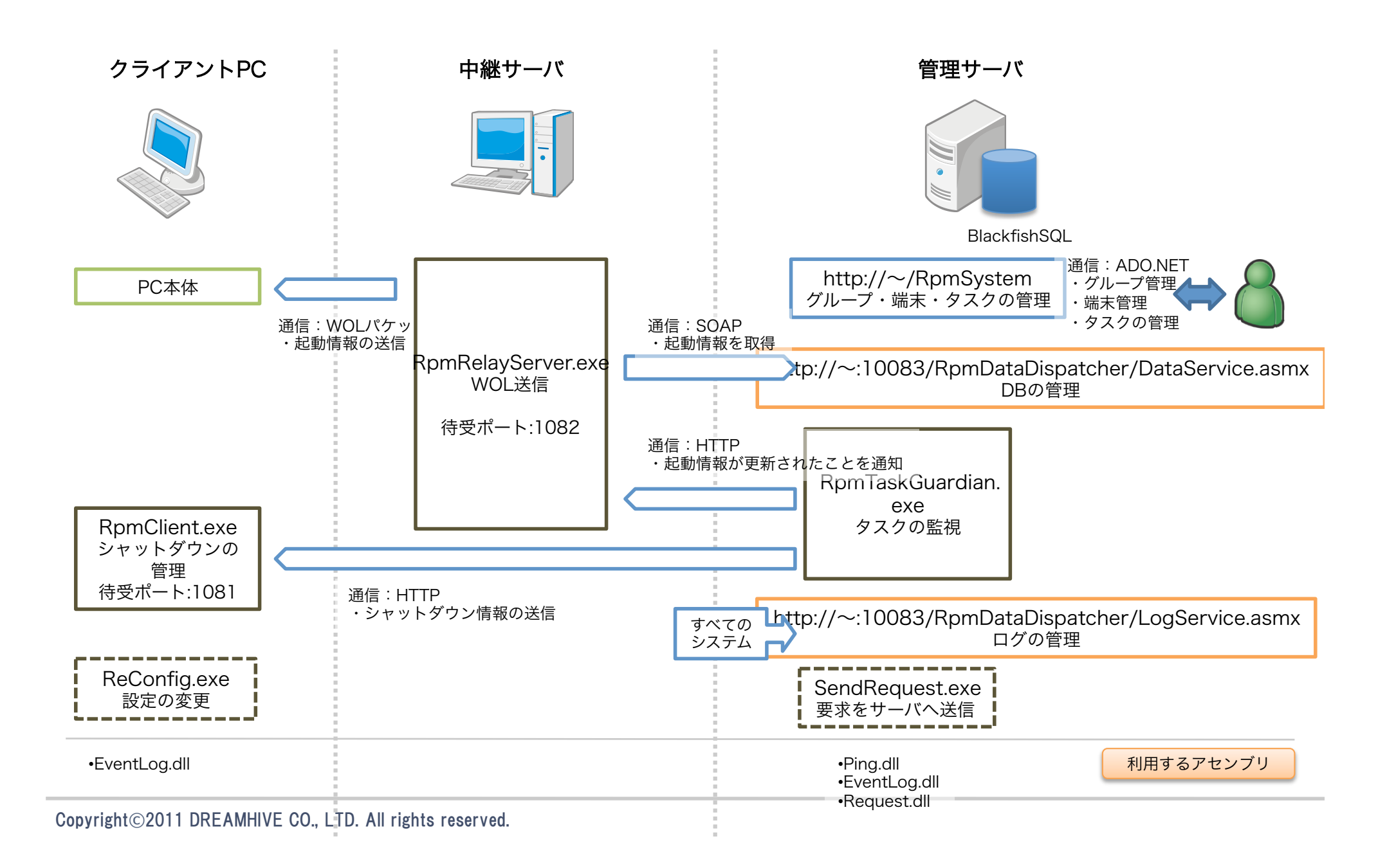

Blackfish SQLには接続(コネクション)数の制限があります (\*ロー

・きちんと毎回接続を切りましょう 複数のクライアントから接続される可能性が高いのであれば「リモート 接続」を利用し、毎回コネクションを切りましょう

→Blackfish SQLはサービスで起動する必要がある

```
例)毎回コネクションを切るコード
```

begin

```
for n: Integer := 0 to 30 do begin
    using conn: DataStoreConnection := new
DataStoreConnection('host=localhost;database=path\to
\TestData.jds;user=sysdba;password=masterkey"
providerName="Borland.Data.BlackfishSQL.RemoteClient')
do begin
    conn.Open();
    conn.Close();
    end;
end;
```

end;

## DBの動作のチェック方法

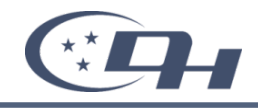

- ・Blackfish SQLにもログ(システム ログ)機能があります
  - C:\Program Files\CodeGear\Delphi Prism\Bin\BSQLServer.exe.config ファ イル内の次の値を設定します
    - <configuration>\<appSettings>\<add key=blackfishsql.logFile" value="ログファイルのパス">
    - <configuration>\<appSettings>\<add key=blackfishsql.logFilters" value="ログのフィルタ文字列">
      - フィルタ文字列 INIT,CONNECT,PREPARE,SET\_PARAMETER,EXECUTE,TRANSACTIONS,ERRORS,L OCK\_ERRORS,SYSTEM
    - ・ ※Blackfish SQLがサービスで起動している場合は、サービスを再起動させる必要があり ます
- ・本番環境への配布方法
  - 配布するファイル
    - BSQLServer.exe
    - ・ BSQLServer.exe.config(設定ファイル:必要があればコピーして編集、設定する)
    - Borland.Data.BlackfishSQL.RemoteClient.dll
    - Delphi Prism BlackfishSQL.slip
    - ・ /App\_Data内のデータベースファイル(本体、ログなど)
  - DBプロバイダへのアセンブリ登録(DbProviderFactories)
    - ・ Web アプリケーションごとに設定するなら「Web.config」ファイルへ登録
    - ・Web サーバで一括して設定する設定なら、「Machine.config」ファイルへ登録
    - · C:\WINDOWS\Microsoft.NET\Framework\</i>
    - <configuration>\<system.data>\<DbProviderFactories>

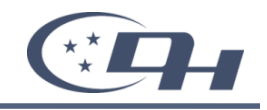

## ■コマンド例

sc failure "BlackfishSQL" reset= 900 actions= restart/ 180000/restart/180000/restart/180000

| 初のエラー( <u>F</u> ):                                    | 何もしな(            |       |
|-------------------------------------------------------|------------------|-------|
| のエラー( <u>S</u> ):                                     | 何もしない            | ) 🔽   |
| の後のエラー(山):                                            | 何もしない            | ) 🖌   |
| ラー カウントのリセット(Q):                                      | 0                | 日後に行う |
| ービスの再起動(い):                                           | 1                | 分後に行う |
| プログラム(型):<br>□<br>コマンド ラインのパラメータ(©<br>□コマンド ライン(2エラーカ | ): [<br>ウントのオプショ | 参照(B) |

|                                 | サービスで | 王朝記動する           | <u> </u> |
|---------------------------------|-------|------------------|----------|
| (のエラー(型):<br>・の後のエラー(型):        | サービスを | 5月起動する<br>5月起動する | ~        |
| ー<br>:ラー カウントのリセット( <u>O</u> ): | 0     |                  | Gessel   |
| ナービスの再起動(V):                    | 3     | 分後に行う            |          |
|                                 |       | 参照低              | 3)       |
| コマンド ラインのパラメータ(C)               | ): Г  |                  |          |

それと

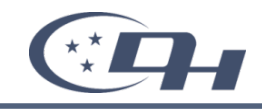

### - App\_Dataフォルダのセキュリティ設定

- Blackfish SQLデータベースのファイルを保存する「App\_Data」のフォルダ・ファイルのセキュリティ設定には、ASP.NETの動作アカウントを追加する必要があります
- ASP.NETの動作アカウントはOSによって違いますが、Windows XP では「ASP.NET」、Windows Server 2003 では 「NETWORK SERVICE」ユーザとなっています
- ・ASP.NETの動作アカウントへのアクセス許可には、「変更」を追 加しましょう
- 名前空間の設定
  - /App\_Code/Service.pas内の
     [WebService(&Namespace := 'http://tempuri.org/')]は、
     自社のURL等を指定しましょう
     ※tempuriのままだと警告メッセージが出ます

# ご紹介したのは弊社の製品です

「リモート電源管理システム」35万から。

お問い合わせください。

→ 03-6666-0707(山本宛)

WOL操作アセンブリのみの販売もしています。